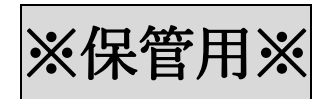

### メールセキュリティと Web ダウンロードのご案内

当社では、セキュリティ強化のため、添付ファイルを暗号化してメール送信しています。 添付された PDF ファイルを閲覧・保存するには、ダウンロード用サイトにログインして、 ダウンロードしてください。

そのため、1つの用件に対し、2種類のメールが届きます。

① 添付ファイルダウンロード用サイトの URL が記載されたメール ⇒1通目(本文)
 ② パスワードなどログイン情報が記載された通知メール ⇒2通目(自動送信)

今回は、iPhoneの画面でご説明していきます。基本操作は Android も同じです。

(例) メール受信画面 【1通目:本文】 【2通目:通知メール】 SoftBank 4G 15:29 @ 98% softBank 4G 15:30 @ 98% 🔳 softBank 4G 15:30 @ 98% 🔳 < ↓ İİ Ľ ... • Ū 🖸 ... < メールを検索 支援 【MK】O月度明示書のご送付 【MK】〇月度明示書のご送付 メイン 2通目 ☆ (ダウンロード通知メール) 受信トレイ 5.7 MK総務 15:24 受信トレイ 【MK】O月度明示書のご送付 (ダウンロー… MK総務 15:22 \*このメールはシステムからの自動送信… ☆ ○ < \</p> ... MK総務 15:24 To 自分 ~  $\odot$   $\leftarrow$  ... MK総務 1通目 15:22 \*\*\*\*\* To 自分 ~ 【MK】O月度明示書のご送付 \*\*\*\*\* 本メールの添付ファイルは安全なサーバー上に保存しまし \*このメールはシステムからの自動送信です。 た。 ファイルをダウンロードするには、後ほどお送りするログイ プロモーション 以下のメールの添付ファイルをサーバー上に保存 アドビ株式会社、 Adobe Acr... <sup>新着99+</sup>件 0 ン情報にて - IRINE 、 下記URI からダウンロードしてください。 \*\*\*\*\* 1 2月26日 \*\*\*\* 送信日時: 2025-03-05 15:22:45 送 信 者: <u>soumu@mk-humannet.jp</u> 件 名: 【MK】O月度明示書のご送付 ···· 55 【ダウンロードURL】 ファイル名: 江無 慶太郎様 O月度明示書.pdf 2月26日 URL: https://taurus.playbackmail.com? G tenantId=4ec154b89f802146&me \*\*\*\*\*\*\* ssageId=a1154339bf3451d444c680 53 n.... e42d4cb7ae7bf3572d6af650f651a8 ファイルをダウンロードするには 77b425c39748cd34d08988bbfd7f 2月14日 oale. 先にお知らせしたURLからログインしてくださ Ľ / 作成 江無 慶太郎 様 17 ログイン情報は以下の通りです。 いつもお世話になります。 20 メールアドレス:<u>mkshienmk@gmail.com</u> 日頃は店舗現場や各量販店でのお仕事に : UT%KYsz# パスワード ご尽力頂きまして、誠にありがとうございます。 ↑メール本文冒頭に、ダウンロード ↑ログイン情報が記載され、 ※Gmail の場合 URL が記載され、受信メール毎に パスワードは受信メール毎に 発行されます。 発行されます。

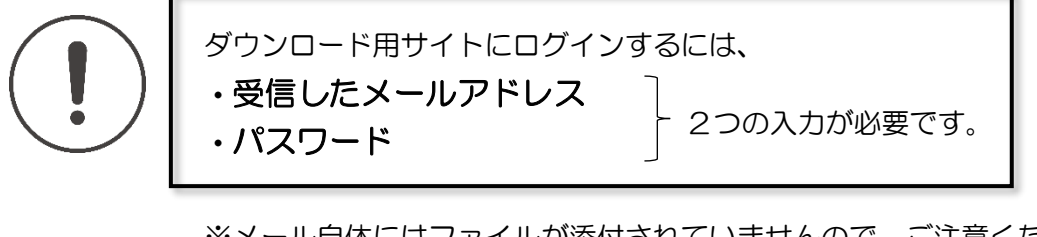

※メール自体にはファイルが添付されていませんので、ご注意ください。 <u>\*ドメイン指定解除のお願い\*</u>

<u>@mk-humannet.jp からのメール受信の許可設定をお願いいたします。</u>

# Web ダウンロード方法

#### 【STEP1】 <u>ダウンロード用サイトにログインします。</u>

- 1-1. ご登録いただいたメールアドレスに、MK 総務よりメールが届きます。 メールアプリから、2通目の通知メール(自動送信)を開きます。
- 1-2. メール内に記載されている「メールアドレス」をコピーします。

| SoftBank 4G                                                        | 16:58                                       | (—JJ                                    | @ 9                     | 1% 🔲 |
|--------------------------------------------------------------------|---------------------------------------------|-----------------------------------------|-------------------------|------|
|                                                                    | *                                           | Ū                                       | ⊵•                      | •••  |
| MK総務 15:24<br>To 自分 ~                                              |                                             | ٢                                       | ←                       | •••  |
| ※このメールはシステム                                                        | ムからの自                                       | 目動送信                                    | です。                     |      |
| 以下のメールの添付フ<br>しました。<br>*******************************             | ァイルを <sup>-</sup><br>**********             | サーバー<br>*<br>***                        | -上に傷                    | 存    |
| 送 信 日 時 :2025-0<br>送 信 者: <u>soumu@</u><br>件 名:【MK】(<br>ファイル名:江無 慶 | 3-05 15:<br><u>mk-hum</u><br>D月度明示<br>太郎様 ( | 22:45<br><u>annet.j</u><br>え書のご<br>つ月度明 | <u>2</u><br>送付<br>]示書.p | odf  |
| ファイルをダウンロー<br>先にお知らせしたURL<br>い。<br>ログイン情報は以下の                      | ドするに(<br>からログ・<br>通りです。                     | は<br>インして<br>,                          | こくださ                    | Ţ    |
| メールアドレス mks<br>パスワード ・07%                                          | hienmk@<br>oK YSZ#                          | <u>)gmail.c</u>                         | <u>som</u>              | h    |
| ご確認の程よろしくお                                                         | 願い申し₋                                       | 上げます                                    | •                       | 5    |
| ∽ 返信                                                               | ĥ                                           | • 転送                                    |                         | ٢    |

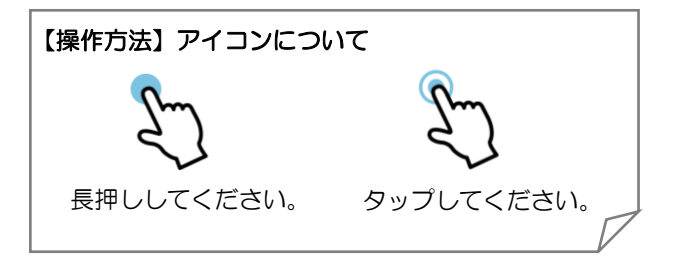

1-3. メールアプリの受信箱に戻り、1通目のメール(本文)を開きます。

1-4. メール内に記載されている「ダウンロード用 URL」を長押ししてください。

- 1-5. 「リンクを開く」をタップし、ブラウザアプリを開きます。 ※例では「Safari」が開いています。
- 1-6. ダウンロード用サイトが表示されます。

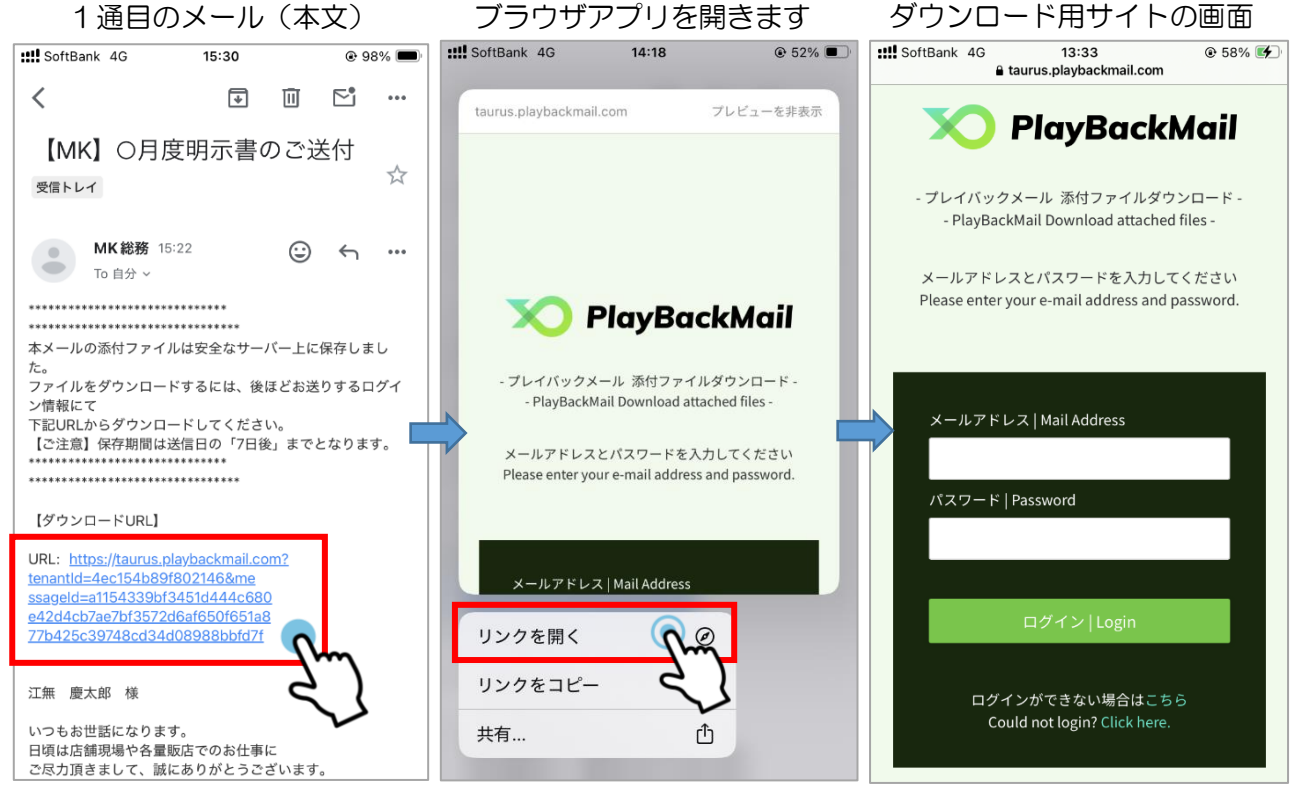

※Android では、「ブラウザで開く」と 表示されます。

1-7.入力欄「メールアドレス」をタップし、 1-2 でコピーしたメールアドレスを貼り付けます。

> ※メールアドレスを貼り付けた際、先頭部分に 「mailto:」というテキストが含まれる場合が あります。その場合はお手数ですが、削除して ください。

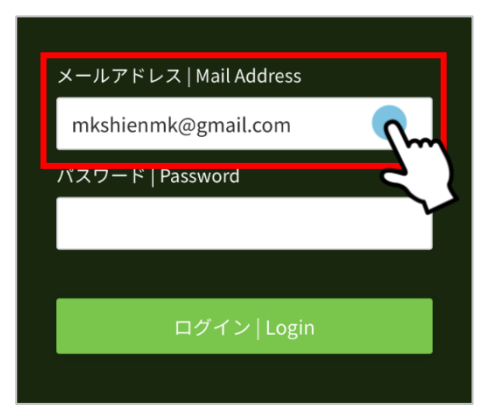

1-8. メールアプリの受信箱に戻り、再び通知メール(自動送信)を開きます。

1-9. メール内に記載されている「パスワード」をコピーします。

1-10. ブラウザアプリに切り替え、ダウンロード用サイトを開きます。

| 2通目の通知メール(自動送信)                                                                                                    |  |
|----------------------------------------------------------------------------------------------------|--|
| III SoftBank      4G      16:58      @ 91%      Image: Particular State      Image: Particular State <th< th=""><th></th></th<> |  |
|                                                                                                    |  |
| ● MK総務 15:24 ④ ← ···<br>To 自分 ~                                                                                                    |  |
| *このメールはシステムからの自動送信です。                                                                                                    |  |
| 以下のメールの添付ファイルをサーバー上に保存<br>しました。<br>************************************                                                                                                    |  |
| 送信日時:2025-03-05 15:22:45<br>送信者: <u>soumu@mk-humannet.jp</u> 件名:[MK]〇月度明示書のご送付<br>ファイル名:江無慶太郎様〇月度明示書.pdf                                                                                                    |  |
| ファイルをダウンロードするには<br>先にお知らせしたURLからログインしてくださ<br>い。<br>ログイン情報は以下の通りです。                                                                                                    |  |
| メールアドレス: <u>mkehienmko gmail.com</u><br>パスワード<br>ごUT%KYsz#<br>ご確認の程よろしくお願い申し <b>し</b> す。                                                                                                    |  |
| ☆ 返信 → 転送 ③                                                                                                    |  |

ダウンロード用サイト

| ::!! SoftBan | k 4G             | 15:32                   | (                  | 98% 🔲  |
|--------------|------------------|-------------------------|--------------------|--------|
| メール          | アドレスと            | パスワードを                  | を入力してく             | ださい    |
| Please       | enter your       | e-mail addr             | ess and pas        | sword. |
|              |                  |                         |                    |        |
|              |                  |                         |                    |        |
|              |                  |                         |                    |        |
| х-л          | レアドレス            | Mail Addres             | SS                 |        |
| mks          | shienmk@         | gmail.com               | I                  |        |
| パスワ          | ァード   Pas        | sword                   |                    |        |
|              |                  |                         |                    |        |
| _            |                  |                         |                    |        |
|              |                  | グイン   Lo                | gin                |        |
|              |                  |                         | • • • • • •        |        |
|              | ログインた<br>Could r | ができない場<br>not login? Cl | 合はこちら<br>ick here. |        |
|              |                  |                         |                    |        |
|              |                  |                         |                    |        |
| ₽            | 🔒 tauru          | s.playback              | mail.com           | S      |
| <            | >                | ᠿ                       | Ш                  | C      |

- 1-11.入力欄「パスワード」をタップし、
  1-9でコピーしたパスワードを貼り付けます。
- 1-12.「ログイン」をタップします。

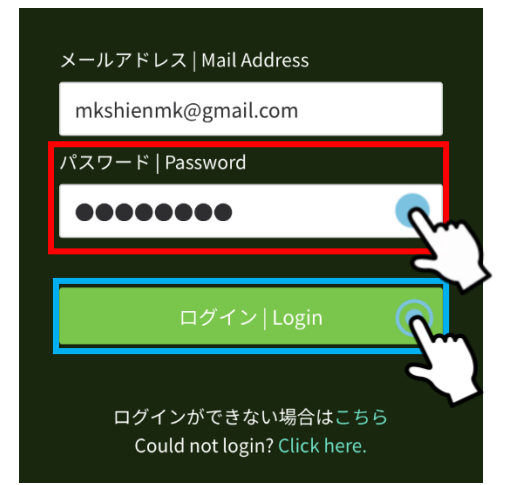

## 【STEP2】 PDF ファイルをダウンロードします。

2-1. ダウンロード用サイトにログインできたら、 「すべてダウンロード」をタップします。

| インできたら、          | SoftBank 4G                                      | 15:32                                            | @ 98% 🔳                        |
|------------------|--------------------------------------------------|--------------------------------------------------|--------------------------------|
| ップします。           | X PlayBo                                         | ackMail                                          | ≡                              |
|                  | ダウンロード<br>download fi                            | ファイル一覧/Li<br>le(s)<br><sup>'</sup> ウンロード/Dowydoa | <b>st of</b><br>ad all file(s) |
|                  | 上<br>選択し<br>Dc                                   | たファイルをダウム<br>wnload selected file                | C 更新                           |
|                  |                                                  |                                                  |                                |
|                  | メール概要/Mail                                       | L                                                |                                |
|                  | 受信日時<br>Received time                            |                                                  |                                |
|                  | 2025-03-05 15:19:                                | 30                                               |                                |
|                  | 件名<br>Subject                                    |                                                  |                                |
|                  | 【MK】〇月度明示                                        | ₹書のご送付                                           |                                |
|                  | 送信者<br>Sender                                    |                                                  |                                |
|                  | soumu@mk-hum                                     | annet.jp                                         |                                |
| ます。              | ダウンロード期限<br>Download period<br>2025-03-12 15:19: | 30                                               |                                |
| ンロードし、           |                                                  |                                                  |                                |
|                  | ダウンロードフ                                          | ァイル/Download file                                | e(s)                           |
|                  | ファィ<br>Attack                                    | イル名<br>ned file<br>で                             |                                |
| 、指定の<br>ることも     | ッイン<br>Size<br>ダウン<br>Down                       | 、<br>▲ ↑ ↓<br>/ロード済み<br><sub>lloaded</sub> ↑ ↓   |                                |
| Fェックを<br>↓をダウン / | 江無<br>17 KB<br>未/Not                             | 慶太郎様 〇月度明示<br>bt downloaded(0)                   | ē書.pdf                         |
| さい。              |                                                  |                                                  |                                |
|                  | 🗎 ta                                             | urus.playbackmail.com                            |                                |

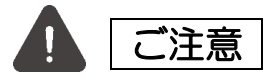

添付ファイルの保存期間は、 送信日から「7日後」までとなります。 ダウンロード期限をご確認の上、 保存期間内に添付ファイルをダウンロードし、 保存しておいてください。

補足:
 複数の添付ファイルがある場合、指定の
 ファイルのみダウンロードすることも
 できます。
 ダウンロードしたいファイルにチェックを
 入れ、上部の「指定したファイルをダウン
 ロード」ボタンをタップしてください。

2-2. ダウンロードをする際に確認してくるので、「OK」をタップして、ダウンロードを 開始します。

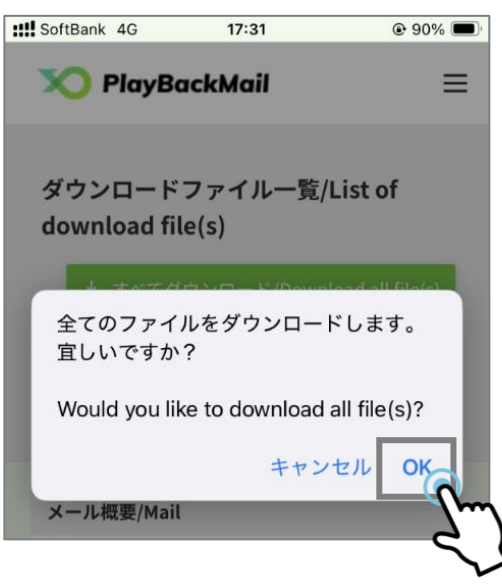

### 【STEP3】 <u>ダウンロードした PDF ファイルを確認します。</u>

iPhone をご利用の場合

iPhoneでインターネット上のPDFファイルを保存した場合、 「ファイルアプリ」で確認できます。

ただし、ブラウザアプリや操作方法によって保存場所が異なり ます。

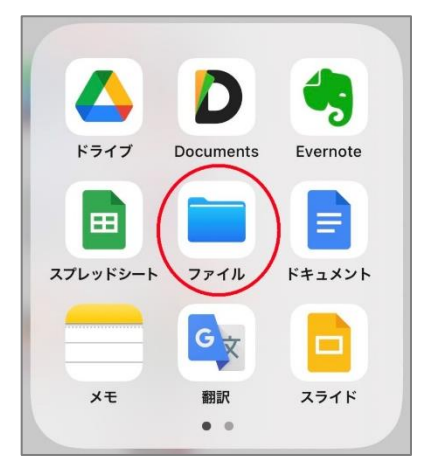

#### Android をご利用の場合

Android でインターネット上の PDF ファイルを保存した 場合、「ダウンロードフォルダ」に保存されます。 ただし、機種や設定によって保存場所が異なる場合があり ます。

「Files アプリ」が見つからない場合は、Google Play ストア にアクセスしてダウンロードしてください。

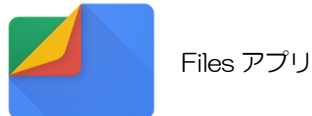

|   |                 | 1 |             |
|---|-----------------|---|-------------|
| ₹ | ダウンロード<br>12 MB |   | 画像<br>18 MB |
| 2 | 動画<br>36 MB     | ł | 音声<br>0 B   |
| ٥ | ドキュメント<br>35 MB |   | アプリ         |